## Elektronsko potpisivanje i slanje računa

Ukoliko je omogućeno elektronsko potpisivanje i slanje računa, sljedeće je dostupno:

- U listi računa je vidljiv stupac "E" a računima koji su e-potpisani prikazuje se zelena kvačica
- U dijalogu za ispis računa se dodatno prikazuje ikona kojim se račun e-potpisuje i šalje kupcu. Račun će se poslati kao email poruka kupcu i prijavljenom korisniku koji račun šalje na epotpisivanje.
- U obrascima i ispisima računa se dodatno prikazuje podataka o *Id*-u e-potpisanog računa

Za elektronsko potpisivanje i dostavu računa, Brix koristi servis Moj eRačun.

Ukoliko želite omogućiti eRačun u okviru Brix-a trebate podršci MICRO PROCESS-a emailom (podrska@micro-process.hr) dostaviti *korisničko ime ili ID* i *lozinku* koju ste primili od servisa Moj eRačun. Zahtjev za korištenje te usluge pokrećete popunjavanjem ovog obrasca. Nakon popunjavanja slijedite upute i na koncu ćete primiti *korisničko ime ili ID* i *zaporku*.

Svakako proučite Vodič za korisnike i pročitajte Učestala pitanja.

Ukoliko Vaš kupac nije primio račun, provjerite status računa na portalu Moje eRačun<sup>1)</sup> i u slučaju neke greške, prijaviti ovdje.

Ukoliko kod slanje računa na elektronsko potpisivanje primite grešku, grešku trebate prvo prijaviti ovdje uz napomenu da korisite programsko rješenje MICRO PROCESS. Primljeni odgovor sa podacima o broju računa prosljedite na podrska@micro-process.hr.

Ako je primatelj e-Računa obveznik javne nabave i ima više poslovnih jedinica, moraju u obrascu Partneri imat upisan podatak *Fina Id*.

*Fina Id* se upisuje **samo za poslovne jedinice partnera** a može se saznati ovdje. **Bitno je upisati šifru poslovne jedinice, nikako ne ID**:

| Metični<br>broj | OB          | Nativ poslovnog<br>subjekta | Dritava               | ISO kod<br>dilave | Naziv poslovne jedinice                                                     | 1     | Sitra posiciene<br>jectinice | Svojatvo poslovne jedinice                    | Tip<br>subjekta |
|-----------------|-------------|-----------------------------|-----------------------|-------------------|-----------------------------------------------------------------------------|-------|------------------------------|-----------------------------------------------|-----------------|
| 83205991        | 10582126407 | MINISTARSTVO<br>FINANCUA    | REPUBLIKA<br>HPWATSKA | HR                | MINISTARSTVO FINANCIJA                                                      | 1010  |                              | dobav(ječ/isporučitelj i<br>kapecineručitelj  | Obveznik<br>JN  |
| 83206091        | 19683136467 | MINISTARISTVO<br>FINANCIJA  | REPUBLIKA<br>HRVATSKA | HR                | MINISTARSTVO PINANCUA - POREZNA UPRAVA                                      | 10084 | 20101                        | debavgačnoperučiteg i<br>kapacinaručitej      | Obveznik<br>UN  |
| 83205991        | 18683136487 | MINESTARSTVO<br>FINANCIJA   | REPUBLIKA<br>HEWATSKA | HR                | MINISTARSTVO FINANCUA - CARINSKA UPRAVA, SREDIŠINJI URED                    | 13363 | 11082                        | dabavijačikparučitelj i<br>kapacinaručitelj   | Obveznik<br>JN  |
| 03205991        | 10583136407 | MINISTARSTVO<br>FINANCUA    | REPUBLIKA<br>HRWATSKA | HR                | MINISTARSTVO FINANCIJA - CARINSKA UPRAVA, PODRUČNI CARINSKI URED<br>ZNOREB  | 13354 | 36907                        | dobavlječitoporučitelji i<br>kapecinaručitelj | Obveznik<br>JN  |
| 83206091        | 18683136467 | MINISTARISTVO<br>FINANCIJA  | REPUBLIKA<br>HRVATSKA | HR                | MINISTARISTVO FINANCIJA - CARINSKA UPRAVA, PODRUČNI GARINSKI URED<br>RUBIJA | 13385 | 68003                        | debavgačnoperučiteg i<br>kopacinaručitej      | Obveznik<br>UN  |
| 83205991        | 10083136487 | MINESTARSTVO<br>FINANCIJA   | REPUBLIKA<br>HEWATSKA | HR                | MINISTARSTVO FINANCUA - CARINSKA UPRAVA, PODRUČNI CARINSKI URED<br>OSMEK    | 13366 | 70009                        | dabavijačikpanučitelj i<br>kapacinaručitelj   | Obveznik<br>JN  |
| 03205991        | 10582126407 | MINISTARSTVO<br>FINANCIJA   | REPUBLIKA<br>HRWATSKA | HR                | MINISTARSTVO FINANCIJA - CARINSKA UPRAVA, PODRUČNI CARINSKI URED<br>SPLIT   | 13350 | 88904                        | dobavlječiloporučitelji i<br>kapaciharučitelj | Obveznik<br>JN  |
| 83209091        | 19683136467 | MINISTARISTVO<br>FINANCIJA  | REPUBLIKA<br>HRVATSKA | HPL               | MINISTARSTVO PINANCUA - POREZNA UPRAVA - OREDIŠNJI URED                     | 19297 | 30101                        | debavgačnoperučiteg i<br>kopacinaručitej      | Obveznik<br>JN  |
| 83205991        | 10083136487 | MINISTARSTVO<br>FINANCIJA   | REPUBLIKA<br>HEWATSKA | HR                | MINISTARSTVO FINANCUA - POREZNA UPRAVA - PODRUČNI URED ZAGREB               | 18258 | 38201                        | dabavijačikparučitelj i<br>kapacinaručitelj   | Obveznik<br>JN  |
| 0320599/1       | 10583136407 | MINISTARSTVO<br>FINANCUA    | REPUBLIKA<br>HRWATSKA | HR                | MINISTARSTVO FINANCIJA - POREZNA UPRAVA - PODRUČNI URED GOSPIĆ              | 18259 | 38901                        | dobav(ječ/isponučitelj i<br>Kapacinanučitelj  | Obveznik<br>"N  |

Partnerima (pravne osobe) koji su obveznici javne nabave treba upisati i podatak **Primatelji eRačuna** (popis jedne ili više email adresa na koje se dostavljaju e-Računi).

Ukoliko treba upisati više odjela nekih pravnih osoba, u MICRO PROCESS treba poslati tablicu (Libreoffice, Excel...) sa sljedećim stupcima: *OIB, Naziv nadređene osoba, Naziv odjela, Fina ID odjela*.

## 20/09/2019 15:37 · Zoran Spoja

## Napomena

Ako je kupac kod Moj eRačun zatražio da se određena email adresa postavi kao zadana email adresa za zaprimanje eračuna, eračun će se dostaviti isključivo na zadanu email adresu, bez obzira na upis mail adrese u Brix-u prilikom slanja eRačuna.

Inače, ako kupac nije zadao mail adresu kod Moj eRačun, eračuni iz prolaze na email koji je upisan kod slanja eRačuna u Brix-u.

Kupac se treba javiti tehničkoj podršci Elektronički računi d.o.o. (Moj eRačun) kako bi izmjenili ili brisali zadanu email adresu.

1)

Korisničko ime i lozinka koju ste primili od servisa Moj eRačun

From: https://wiki.micro-process.hr/ -

Permanent link: https://wiki.micro-process.hr/doku.php?id=hr:brix:e-racun&rev=1670507025

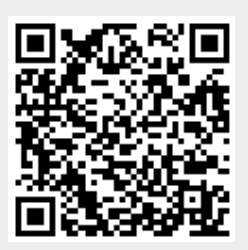

Last update: 08/12/2022 14:43